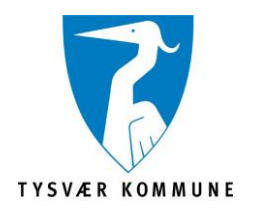

## Pålogging til Showbie – Ipad

1. Finn appen «Showbie» på din iPad.

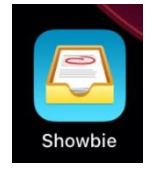

2. Velg «logg på» som er nederst på siden.

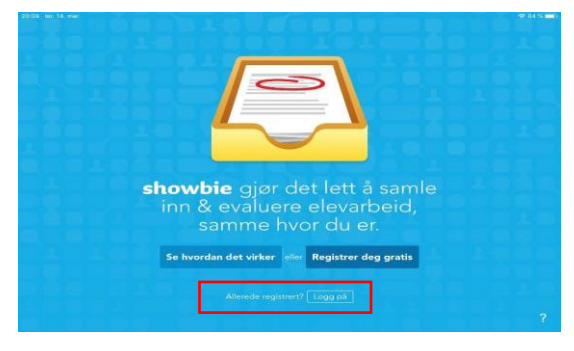

**3.** Du får nå opp et nytt vindu, velg **«Logg på med Feide»** (Om den ikke dukker opp kan du trykke på «andre påloggingsalternativer og deretter feide)

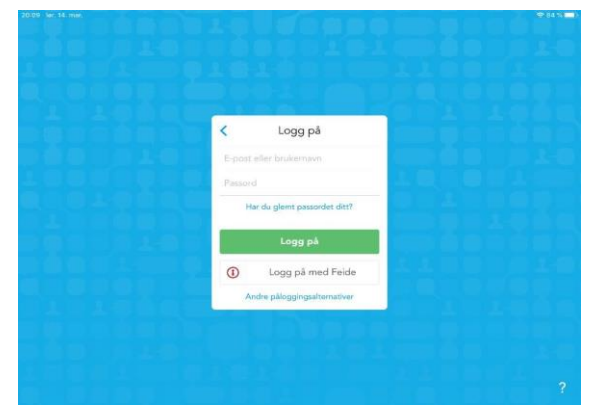

4. Velg «Tysvær kommune» og trykk fortsett.

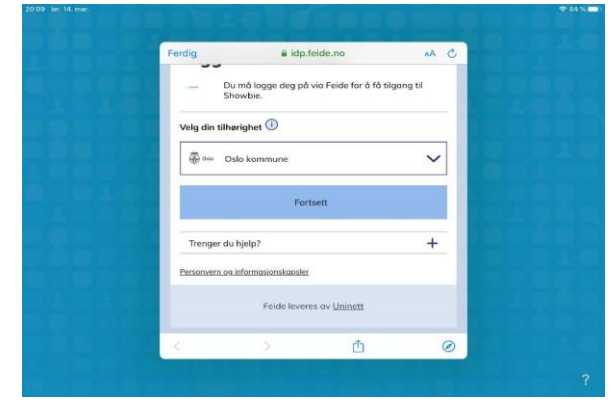

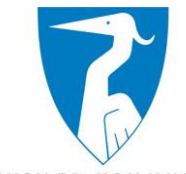

TYSVÆR KOMMUNE

5. Legg inn ditt feide-brukernavn og passord. Klikk «Logg inn» (Samme brukernavn og passord som f.eks Salaby)

| Logi       |                                                                                |    |
|------------|--------------------------------------------------------------------------------|----|
| Þ          | Du må logge deg på via Feide for å få tilgang t<br>Portal Skoleplattform Oslo. | il |
| Din tilhør | righet                                                                         |    |
| 🛞 Oslo     | Oslo kommune<br>Endre tilhørighet                                              |    |
| Brukern    | avn                                                                            |    |
|            |                                                                                |    |
|            |                                                                                |    |
| Passord    |                                                                                |    |
|            |                                                                                |    |
| Glemt bru  | kernavn eller passord?                                                         |    |
|            | Logg inn                                                                       |    |
| Trenge     | er du hjelp?                                                                   | -  |
| Personver  | n og informasjonskapsler                                                       |    |

6. Er det førstegang du logger på Showbie? Da må du registrere deg. Velg «Opprett ny konto»

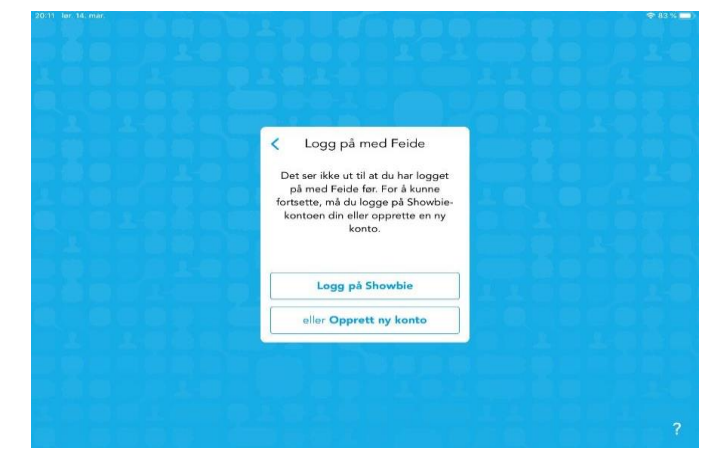

7. Velg «Jeg er en elev»

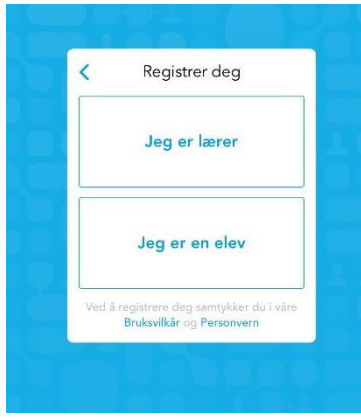

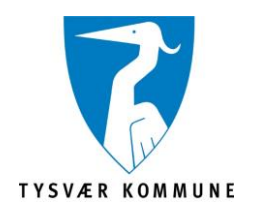

 I dette vinduet legger du inn klassekoden som du har fått av din lærer og klikker «Bli med i klassen» Har du ikke fått koden klikker du «Hopp over»

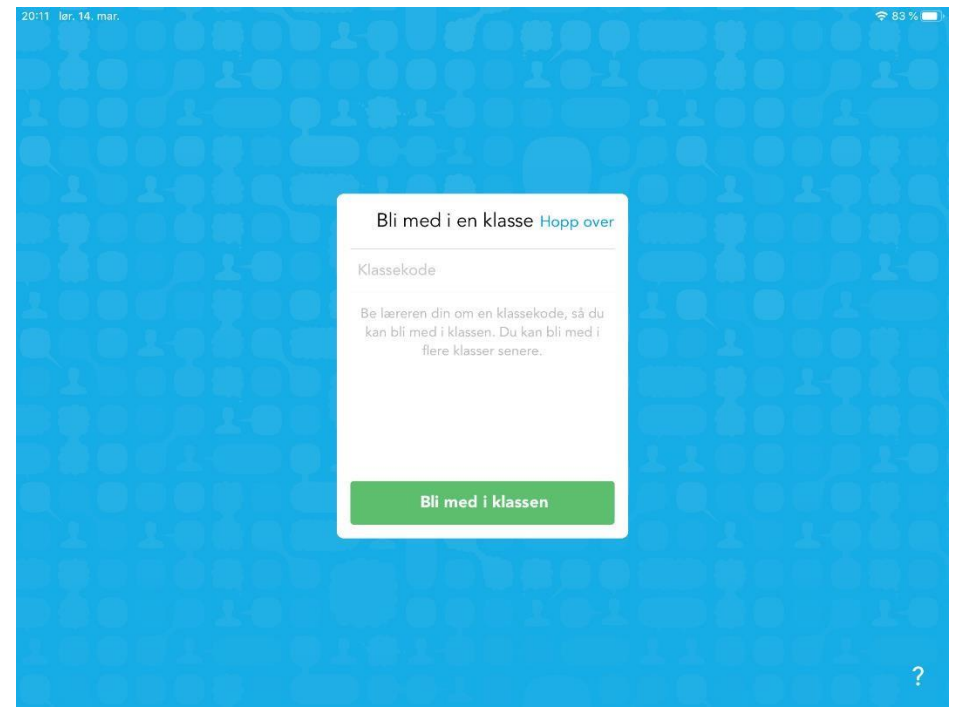

**9.** Gratulerer du er nå innlogget på Showbie. Klikk på + tegnet for å legge til flere klassekoder.

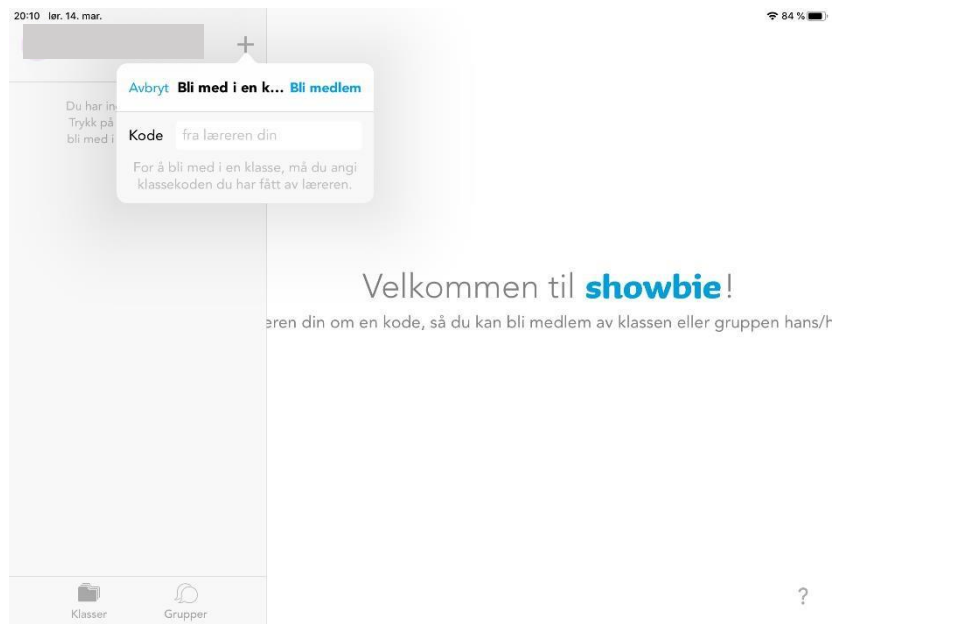